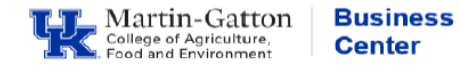

Quite often employees travel for professional purposes. That official professional travel can be recorded through the myUK portal.

## Entry

- Log into myUK and select the Employee Self Service tab.
- Select the <u>Create Leve Request</u> link.
- Select the <u>New</u> button.
- For the applicable day(s), under, Type of Leave, select Official Prof Lv/Travel
- Fill in the hours and, if desired, include a note for your supervisor with additional details.

**Special note for hourly employees**: The hours you are submitting, via the Create Leave Request link, will populate your timesheet. So, please be mindful of not creating a **duplicate** accounting of the <u>exact same hours</u>, as work hours.

| Type of Leave   |                                      |   |
|-----------------|--------------------------------------|---|
| * Type of Leave | OFFICIAL PROF LV/TRAVEL              | ~ |
| Description:    | OFFICIAL PROF LV/TRAVEL              |   |
| General Data    |                                      |   |
| * Start Date:   | 06/05/2024                           | 1 |
| * End Date:     | 06/05/202                            | 1 |
| Absence hours:  |                                      | 8 |
| Processor:      | Selar-cargoel                        |   |
| New Note:       | Attending the entomology conference. |   |
|                 |                                      |   |
|                 |                                      |   |
|                 |                                      |   |

- When all entries are complete, select the **Save and Back** button.
- You will receive a pop-up box to review your work. If all looks correct, click <**OK**>.
- You should receive a message indicating that your data has been saved and routed to your supervisor's workflow.

Leave request was sent successfully

<u>Note</u>: Remember that yellow messages are informational and not hard stops. For additional information on system messages please navigate to the college <u>Employee Resources</u> page.

Tip: Graduate students on a salaried stipend should not use this method to record professional travel.

## **Additional Resources**

Travel & Expense Management Risk Management